## 内蒙古艺术学院科研项目库人库项目 填报工作指南

(建议使用 360 浏览器)

1. 登录科研系统后,在首页选择"科研项目"——点击"新增"——选择

"纵向项目"

| <b>多</b> 科研 | 空间   |             |        |        |      |              |      |        | 欢迎您,刘罗岚老师 | 4    | 5 <b>0</b> |
|-------------|------|-------------|--------|--------|------|--------------|------|--------|-----------|------|------------|
| 科研动态        | 科研项目 | 科研经费        | 科研成果   | 学术交流   | 科研考核 | 選出           |      |        |           |      |            |
| 项目立项        | K    | ,<br>1.登陆后, | 首页选择   | "科研项目" |      |              |      |        |           |      |            |
| 所有项目        | 总数:  | 0项 (表中经费    | 单位:万元) |        |      |              | 2.点  | 点击"新增" | → 新増 ~    | 删除   | 导出         |
|             | 全进   | 审核级别        | 项目名称   |        | 项目分类 | 项目成员         | 起止曰期 | 合同金額   | 项目状态      | 橫向项目 |            |
|             |      |             |        |        |      | 您暂时没有立项项目记录! |      |        | /         |      |            |
|             |      |             |        |        |      |              |      | 3.选择   | "纵向项目"    |      |            |
|             |      |             |        |        |      |              |      |        |           |      |            |
|             |      |             |        |        |      |              |      |        |           |      |            |
|             |      |             |        |        |      |              |      |        |           |      |            |
|             |      |             |        |        |      |              |      |        |           |      |            |

2. 【基本信息】按各位老师实际情况填写,其中以下三项需统一填写:

(1)【项目编号】统一填写"2025";

(2)【项目级别】选择"其他";

(3)【项目分类】选择"内蒙古艺术学院科研项目库入库项目"。

| 4 科研空间  |               |                                         |        |         |                       |        |
|---------|---------------|-----------------------------------------|--------|---------|-----------------------|--------|
|         | 页目 科研经费 科     |                                         |        |         |                       |        |
| 间立项     |               |                                         |        |         |                       |        |
| 项目新增    |               |                                         |        |         |                       |        |
|         | 2             | -0                                      | -0-    |         |                       | *      |
| 1.立项信息  | 2.项目文档        | 3.项目预算                                  | 4.完成登记 | 2       |                       |        |
| 【基本信息】  |               |                                         |        |         |                       |        |
| 学科门类:   | ○科技类 ◎社科类*    |                                         |        |         |                       |        |
| 项目名称:   |               | *                                       | 项      | 目编号:    | 2025 *                |        |
| 负责人类型:  | ●老师 ○学生 ○校外*  |                                         | 10     |         | ▲ 项目编号,统一填写: 2025     |        |
| 负责人:    | 刘罗岚           |                                         | Бfī I  | 属单位:    | 科研处                   | ~      |
| 学科分类:   | 请选择           | • *                                     | 项      | 目级别:    | [其他] 		 *             |        |
| 项目分类:   | 内蒙古艺术学院科研项目库》 | ▲ 「库项目 ✔ *                              | 54     |         | ▲ 项目级别:选择"其他"         |        |
| 项目子类:   | 内蒙古艺术学院科研项目库) |                                         | 项      | 目主管单位:  |                       |        |
| 项目批准年份: | 内蒙古文化艺术长廊建设计划 | 「「「「」」「「」」「「」」「」」「「」」「」」「」」「」」「」」「」」「」」 | 类: 选择" | 内蒙古艺术学  | 学院科研项目库入库项目"          |        |
| 【详细信息】  | 测试用项目         |                                         |        |         |                       |        |
| 承担单位排名: | ◎第一单位 ○非第一单位  |                                         |        | 项目状态:   | ●进行 ○完成 ○暫停 ○撤销 ○延期 * |        |
| 开始日期:   | *             |                                         |        | 计划完成日期: | *                     |        |
| 结项曰期:   |               |                                         |        | 成果形式:   |                       |        |
| 项目类型:   | 独立课题 ✔        |                                         |        | 项目经费:   | 万元*                   |        |
| 配套经费:   | 0.0 万元        |                                         |        |         |                       |        |
| 【参与成品】  |               |                                         |        |         |                       | 添加成员 🔭 |
| 4       |               |                                         | 暂存     | 下一步     |                       |        |

3. 【承担单位排名】【项目状态】参照下图,项目起始时间,建议填写:2025 年 x 月 x 日-2028 年 x 月 x 日。

| 【详细信息】  |                |         |                       |
|---------|----------------|---------|-----------------------|
| 承担单位排名: | ●第一单位 ○非第一单位   | 项目状态:   | ●进行 ○完成 ○暫停 ○撤销 ○延期 * |
| 开始日期:   | 2025-06-13 🔤 * | 计划完成日期: | 2028-06-06            |
| 结项日期:   |                | 成果形式:   |                       |
| 项目类型:   | 独立課題 🖌         | 项目经费:   | 万元*                   |
| 配套经费:   | 0.0 万元         |         |                       |

4. 【项目经费】【参与人员】视项目情况填写。项目申请书填报好,盖章后,

扫描 PDF 版,上传至【附件信息】,点击"下一步"。

|                                                                 | 科研经费                                                                                       | 科研病果                                                                                                    | 字本交流                             | 科研考核 | 地出                                    |                  |               |              |       |
|-----------------------------------------------------------------|--------------------------------------------------------------------------------------------|----------------------------------------------------------------------------------------------------|----------------------------------|------|---------------------------------------|------------------|---------------|--------------|-------|
| 1立项                                                             |                                                                                            |                                                                                                    |                                  |      |                                       |                  |               |              |       |
| 项目新增                                                            |                                                                                            |                                                                                                    |                                  |      |                                       |                  |               |              |       |
| 项目类型:                                                           | 独立课题 🖌                                                                                     |                                                                                                    |                                  |      | 项目经费:                                 |                  | 万元。           |              |       |
| 配套经费:                                                           | 0.0 万元                                                                                     |                                                                                                    |                                  |      |                                       | <b>面日经弗</b> ・    | 视顶日情况         | 酌情填写         |       |
| 【参与成员】 🔨 — — — — — — — — — — — — — — — — — —                    | 人品・初面日の                                                                                    | 書)。 動情                                                                                                    | 1百字2-5人                          |      |                                       | XHALX.           | 00-X H (B/00) | H2119-26-2   | 添加成员  |
| 署名顺序 人员来源                                                       | 成员姓名                                                                                       | <b>円//U, 日/1日</b><br>学科方                                                                                                    | 向                                | 成员性别 | 职称                                    | 学历               | 工作单位          | 承担角色         | 操作    |
| 2 老师 🗸                                                          |                                                                                            |                                                                                                    | ~                                | -    | · · · · · ·                           | ~                |               | <b>v</b>     | 删除 清空 |
| 3 老师 🗸                                                          |                                                                                            |                                                                                                    | ~                                | ~    | · · · · · · · · · · · · · · · · · · · | ~                |               | ~            | 删除 清空 |
| 4 老师 ~                                                          |                                                                                            |                                                                                                    | ~                                | -    | <b>~</b>                              | ~                |               | <b>v</b>     | 删除 清空 |
| 5 老师 🗸                                                          |                                                                                            |                                                                                                    | v                                | ~    | · · · · · ·                           | ~                |               | ~            | 删除 清空 |
|                                                                 |                                                                                            | 项目申请书                                                                                                    | 填报好,                             | 盖章,」 | 上传PDF至"附                              | 件信息"             |               |              |       |
| 电子振明件(上传申报书、计划任<br>务书和项目预算):                                    | 选择文件 选择文件 选择文件 法选择文件 未选择文件 未选择文件 未选择任何 选择文件 未选择任何 选择文件 未选择任何 选择文件 未选择任何 透焊文件 未选择任何 添加附件    | <b>项目申请书</b><br><sup> 文件</sup><br><sup> 文件</sup><br><sup> 文件</sup><br><sup> 文件</sup><br><sup> 文件</sup><br><sup> 文件</sup>                                                                                                    | 填报好,<br>₩終<br>₩終<br>₩終           | 盖章,」 | 上传PDF至"附                              | 件信息"             |               |              |       |
| 电子筋附件(上传申报书、计划任<br>务书和项目状群):<br>【统计信息】                          | 选择文件 # 选择任何<br>选择文件 # 选择任何<br>选择文件 # 选择任何<br>选择文件 # 选择任何<br>选择文件 # 选择任何<br>添加附件            | <b>项目申请书</b><br><sup>  文件</sup><br>  文件<br>  文件<br>  文件<br>  文件                                                                                                    | - 填报好,<br>₩終<br>₩終<br>₩終         | 盖章,」 | 上传PDF至"附                              | 件信息"             |               |              | *     |
| 业子版附件(上供申报书、计别(任<br>务书和项目性辩):<br>【统计信息】<br>页图来语:                | 透得文件 建海华氏<br>透得文件 未选择任何<br>透得文件 未选择任何<br>透得文件 未选择任何<br>透得文件 未选择任何<br>添加时件                  | <b>项目申请书</b><br>」 文件<br>」 文件 | 填报好,<br>###<br>###<br>###<br>### | 盖章,」 | 上传PDF至"附<br><sub>研究类别</sub> :         | 件信息"             | 遐祥 •)         |              | *     |
| 电子肠附件(上供申报书、计划)任<br>务书如须则将算):<br>【统计借题】<br>项目未谱:<br>国民经济行业(大类): | 」 建築文件 当选择任何<br>建建文件 未选择任何<br>遭建文件 未选择任何<br>遭理文件 未选择任何<br>遭理文件 未选择任何<br>透理文件 未选择任何<br>添加的件 | <b>项目申请书</b><br>I文件<br>I文件<br>I文件<br>I文件<br>I文件<br>▼                                                                                                    | 填报好,<br>#BR<br>#BR<br>#BR<br>#BR | 盖章,」 | 上传PDF至 "附<br>研究典別:<br>国际総济行业(中央)      | <b>件信息</b> ″<br> | 透择            | <b>英)▼</b> ] | *     |

## 5. 【项目文档】可直接选择跳过。

| <b>①</b><br>1.立项信息 | 2.项目文档        | 3.项目预算    | ▲<br>4.完成登记 |        |    |      |
|--------------------|---------------|-----------|-------------|--------|----|------|
| 【项目信息】             |               |           |             |        |    |      |
| 目名称:               |               | 持续加强学校科研作 | 管理水平        |        |    |      |
| 责人:                |               | 刘罗岚       |             |        |    |      |
| 属单位:               |               | 料研处       |             |        |    |      |
| 【项目文档记录】           |               |           |             |        |    |      |
|                    | 文档名称          |           | 上传时间        | 香注     | 操作 | 6    |
|                    |               |           | 暂时没有项目      | 1文档情况! |    |      |
| 【项目文档记录】附件名20个     | "汉字内且不包含特殊符号, | 大小5M以下。   |             |        |    | 添加文档 |
|                    | 文档名称          |           |             | 备注     | 操作 |      |
| 选择文件 未选择任何文件       |               |           |             |        |    |      |
| 上传申报书、计划任务书和项目     | 1764          |           |             |        |    |      |

6. 【项目预算】可直接选择跳过。

| 科研空间          |                |        |             |          |            | 欢迎您,刘罗岚老师   | 10 a |
|---------------|----------------|--------|-------------|----------|------------|-------------|------|
|               |                |        |             |          |            |             |      |
| 目立项           |                |        |             |          |            |             |      |
| 项目新增          |                |        |             |          |            |             |      |
|               |                | -0-    |             | _        |            |             | *    |
| 1.立项信息        | 2.项目文档         | 3.项目预算 | 4.完成登记      |          |            |             |      |
| 【项目信息】        |                |        |             |          |            |             |      |
| 项目名称:         | 持续加强科研管理水平     |        |             |          | 项目编号:      | 2025        |      |
| 项目分类:         | 内蒙古艺术学院科研项目库入时 | 库项目    |             |          |            |             |      |
| 负责人:          | 刘罗岚            |        |             |          | 所属单位:      | 科研处         |      |
| 项目经费:         | 2 万元           |        |             |          |            |             |      |
| 批复预算 执行预算     |                |        |             |          |            |             |      |
| 【批复预算信息】单位:(7 | 175)           |        |             |          |            |             |      |
| 预算金额:         | 0              |        | 预算日         | 间:       | 2025-05-15 |             |      |
| 序号            |                | 科目名称   |             | 预算经费(单位  | : 万元)      | 合计 (单位: 万元) |      |
|               |                |        | 该项目所属的项目分类没 | 每预算标准!   |            |             |      |
|               |                |        | 该项目所属的项目分类没 | 与张祥标:住!  |            |             |      |
|               |                |        |             | ✔ 项目预算,直 | 接点击跳过      |             |      |

7. 显示【保存成功】后,点击"返回列表"即可。

| l立项           |           |                |        |                   |               |                  |
|---------------|-----------|----------------|--------|-------------------|---------------|------------------|
| 项目新增          |           |                |        |                   |               |                  |
|               | 0         |                |        |                   |               |                  |
| 1.立           | 项信息       | 2.项目文档         | 3.项目预算 | 4.完成登记            |               |                  |
| 【项目信息】        | 2         |                |        |                   |               |                  |
| 顷目名称:         |           | 持续加强科研管理水平     |        |                   | 项目编号:         | 2025             |
| 顷目分类:         |           | 内蒙古艺术学院科研项目库入库 | 项目     |                   |               |                  |
| 负责人:          |           | 刘罗岚            | 4      | 示                 | 所属单位:         | 科研处              |
| 顷目经费:         |           | 2 万元           | ſ      |                   |               |                  |
| 批夏预算          | 执行预算      |                | L L    | < ── 保存成功!        |               |                  |
| <b>L</b> 批复预算 | 「信息】单位:(万 | 元)             |        | 请达择下一步操作:<br>近回到本 | 一 原示保存成功      | 后 占丰"饭同列丰"       |
| 预算金额:         |           | 0              |        | 关闭提示              | 2025-05-15    | ал жаалык<br>••• |
|               | 序号        |                | 科目名称   | 19                | ₩₩2000(单位:万元) | 合计(单位:万元)        |
|               |           |                |        | 该项目所属的项目分类没有预算标准! |               |                  |